# 02-Confluence(DataCenter)

#### DataCenter

Confluence

Confluence/lib

Confluence,

- •
- Confluence
- https://confluence.atlassian.com/doc/database-configuration-159764.html
- Trial install
- Cofnluence
- Production Installation

|   | you want to install Confluence?                                                                                                    |                  |
|---|----------------------------------------------------------------------------------------------------|------------------|
|   | Trial Installation                                                                                                    |                  |
|   | Choose this option if you want to try Confluence. We'll set up a trial database for you. The database is for evaluation only. Later you'll need to migrate to your own external databas | e embedded<br>e. |
|   |                                                                                                    |                  |
| 0 | Production Installation                                                                                                    |                  |
| 0 | Production Installation<br>Choose this option if you want to set up a production instance of Confluence. You'll need<br>license and an external database.                               | a Confluenc      |

•

• App

•

•

.

•

Confluence

Арр

| Please enter your licens | e key below. Only Confluence license key is required, you can add the rest later on.                               |
|--------------------------|----------------------------------------------------------------------------------------------------|
| Server ID                | BIKB-58DQ-85DL-CKOI                                                                                                |
| Confluence               | /Xqr1PLjM92tohw+z6TR+Cie3CSo76<br>sVFbFQZiuBU1i1ZlBZcTXzerIK7WS7ehjje8NK2juj07Nb5AowwqBcwLAIUdbwpQNC1kYKD4Y<br>L7a |
|                          | igGBVUH+fkCFFP0Qc0Gm9A4klkqEHok7bcOBvB/X02g0                                                                       |
|                          | Don't have a key? Get an evaluation license                                                                        |

| Choose how you want to deploy Confluence. You can start as a standalone installation and set up clustering<br>ater.                        |                                                                                                    |                                                    |                                       |  |
|----------------------------------------------------------------------------------------------------|----------------------------------------------------------------------------------------------------|----------------------------------------------------|---------------------------------------|--|
| Standalo                                                                                                    | ne                                                                                                    |                                                    |                                       |  |
| Clustered                                                                                                    |                                                                                                    |                                                    |                                       |  |
| Configure yo                                                                                                    | ur cluster                                                                                                    |                                                    |                                       |  |
| Enter some d                                                                                                    | etails to configure your clu                                                                                                    | ster. Learn moi                                    | re                                    |  |
| Cluster name                                                                                                    | *                                                                                                    |                                                    |                                       |  |
| node1                                                                                                    |                                                                                                    |                                                    |                                       |  |
| Give your cluster a                                                                                                    | a name to identify it.                                                                                                    |                                                    |                                       |  |
| Shared home                                                                                                    | directory *                                                                                                    |                                                    |                                       |  |
| /opt/confluer                                                                                                    | nce/sharedhome                                                                                                    |                                                    |                                       |  |
| Enter the file path                                                                                                    | to your shared home directory. It m                                                                                                    | nust be accessible b                               | y all nodes in the cluster.           |  |
| Choose the in                                                                                                    | terface Confluence will use<br>Name                                                                                                    | to communica<br>IPv6                               | ite with other cluster nodes.<br>IPv4 |  |
| $\bigcirc$                                                                                                    | eth0                                                                                                    |                                                    | 172.16.241.226                        |  |
| The network interf<br>Join configura<br>Choose how y<br>Multicast<br>TCP/IP<br>AWS (Ama<br>Multicast add<br>Automat<br>Valid addresses are | ace Confluence will use to commun<br>ation<br>you want Confluence to dis<br>azon Web Services)<br>ress<br>tically generate a multicast | icate with other clu<br>cover cluster n<br>address | odes.                                 |  |
|                                                                                                    |                                                                                                    |                                                    | Create cluster                        |  |

- standaloneConfluence,confluenceDataCenter
   clusteredConfluence,confluenceNodeNode
   Node Name:

- Node Name:
  shared home path:Confluence
  network inferface:Confluence
  discover cluster nodes

  MulticastMulticast address
  TCP/IPIP

| Set up your d              | latabase                                                  |                                               |  |
|----------------------------|-----------------------------------------------------------|-----------------------------------------------|--|
| Where should Conflue       | nce store its data? Learn more                            | pre about connecting Confluence to a database |  |
| Database type              | MySQL                                                     | ~                                             |  |
| Setup type                 | <ul><li>Simple</li></ul>                                  |                                               |  |
|                            | O By connection string<br>Add additional parameters using | ig the database url                           |  |
| Hostname*                  |                                                           |                                               |  |
|                            | Hostname or IP address of your o                          | r database server                             |  |
| Port <sup>*</sup>          |                                                           |                                               |  |
|                            | TCP port number for your databa                           | base server                                   |  |
| Database name <sup>*</sup> |                                                           |                                               |  |
| Username <sup>*</sup>      |                                                           |                                               |  |
| Password                   |                                                           |                                               |  |
|                            | Test connection                                           |                                               |  |

mysqlTest connectionNext

nextconfluence

# Confluence

# Load Content

If you are evaluating or demonstrating Confluence, or are introducing Confluence to users who are new to the idea of a Wiki, we **recommend the example site** as the best way to become acquainted with what Confluence can do for you. More experienced users will want to start with an empty site, or restore a backup of their own.

## Example Site

Recommended: Load the 'Demonstration Space' to begin working with Confluence immediately.

Example Site

## **Empty Site**

Start with an empty site. After finishing the setup you will need to create at least one space before you can add any content of your own.

Empty Site

### **Restore From Backup**

Use data from another installation of Confluence. If you are migrating to another database or replicating Confluence you will probably want to select this option.

**Restore From Backup** 

- Example Site
- Confluence
- Empty Site
- Confleucne,Restore from backup
- ConfluenceConfluence

#### Confluence

- manager users and groups within Confluence Confluence LDAP
- Manage Users and Groups with Jira JIRA, JIRAConfluence JIRAConfluence JIRAJIRAConfluence LDAP

| Configure System Administrator Account |                                          |                      |  |      |
|----------------------------------------|------------------------------------------|----------------------|--|------|
| Please configure the sy                | stem administrator account for this Cont | luence installation. |  |      |
| Configure Accou                        | int                                      |                      |  |      |
| Username <sup>*</sup>                  | admin                                    |                      |  |      |
| Name <sup>*</sup>                      | admin                                    |                      |  |      |
| Email <sup>*</sup>                     | admin@hktxcn.com                         |                      |  |      |
| Password*                              | •••••                                    |                      |  |      |
| Confirm <sup>*</sup>                   | ••••                                     |                      |  |      |
|                                        |                                          |                      |  |      |
|                                        |                                          |                      |  | Next |

#### ConfluenceConfluence

#### Confluence

| username |  |
|----------|--|
| name     |  |
| email    |  |

| Setup Successful                                            |                         |       |
|-------------------------------------------------------------|-------------------------|-------|
| You can now start using Confluence.<br>Happy collaborating! |                         |       |
|                                                             | Start Further configura | ation |

"Further configuration"

"Further configuration"